- 1. Log into the GTC website (https://gtc.dor.ga.gov)
- Navigate to the Withholding Tax account by clicking the Account ID hyperlink

| CLAIM BENEFIT                                       |                              | NAMES AND ADDRESSES                          |                  |                               | I WANT TO Profi |                     |
|-----------------------------------------------------|------------------------------|----------------------------------------------|------------------|-------------------------------|-----------------|---------------------|
| Federal Employer ID                                 | # 52-5252525                 | Legal Name                                   | CLAIM BENEFIT    |                               | Make Multiple   | e Payments          |
| My Balance                                          | \$0.00                       | DBA Name                                     | Add              |                               | Submit Docu     | mentation           |
|                                                     |                              | Business Location                            | 1800 CENTURY BLV | D NE ATLANTA                  | Submit Powe     | er of Attorney      |
|                                                     |                              | Address                                      | GA 30345         |                               | Transfer Tax    | Credit              |
|                                                     |                              | Mailing Address 1800 CENTURY BLVD NE ATLANTA |                  | Add Access to Another Account |                 |                     |
|                                                     |                              |                                              | GA 30345         |                               | Upload File     |                     |
|                                                     |                              |                                              |                  |                               | Register New    | / Tax Account       |
|                                                     |                              |                                              |                  |                               | Update Office   | ers                 |
| ACCOUNTS <sup>1</sup> R<br>MY ACCOUNTS <sup>1</sup> | EQUESTS <sup>0</sup> E-MESSA | GES <sup>0</sup> LETTERS <sup>0</sup>        |                  |                               |                 |                     |
| MY ACCOUNTS                                         |                              |                                              |                  |                               |                 | Hide History Filter |
| Account Id Ac                                       | ccount Type                  | Name                                         | Frequency        | Address                       |                 | Balance             |
| 3156731-IR W                                        | ithholding Tax               | CLAIM BENEFIT                                | Quarterly        | 1800 CENTURY                  | BLVD NE ATL     | 0.00                |

3. Click the **Claim a Withholding Tax Benefit** hyperlink under **the I Want To**,... menu in the top-right corner of the screen

| WITHHOLDING TAX       |            | NAMES AND ADD                | RESSES                   |                  | I WANT TO                | Profile Acco                         | unts  |
|-----------------------|------------|------------------------------|--------------------------|------------------|--------------------------|--------------------------------------|-------|
| Federal Employer ID # | 52-5252525 | Legal Name                   | CLAIM BENEFI             | Т                | Protest Pro              | posed Assessment                     |       |
| Withholding Quarterly | 3156731-IR | DBA Name                     | Add                      |                  | Request S                | atement of Account                   |       |
| My Balance<br>Pending | \$0.00     | Business Location<br>Address | 1800 CENTURY<br>GA 30345 | Y BLVD NE ATLANT | A Request P<br>Request W | ayment Statement<br>aiver of Penalty |       |
| Chang                 | 00.00      | Mailing Address              | 1800 CENTURY<br>GA 30345 | Y BLVD NE ATLANT | A Change Fil             | ing Frequency<br>holding Tax Benefit |       |
|                       |            | Site of Business             | Add                      |                  | Make a Pa                | yment                                |       |
|                       |            | Records Address              |                          |                  | File Return              |                                      |       |
|                       |            | Payment Source               | Setup                    |                  |                          |                                      |       |
| PERIODS REQUEST       |            | E-MESSAGES <sup>0</sup>      | ETTERS <sup>0</sup>      |                  |                          |                                      |       |
| ALL PERIODS / PERIO   | D SEARCH   |                              |                          |                  |                          |                                      |       |
| PERIODS FROM 25-NOV   | -2012      |                              |                          |                  |                          | Change Date F                        | ilter |
| Period Return St      | tatus      |                              | Tax Pena                 | lty Interest     | Credits B                | alance Messages                      |       |

4. Review the information on the screen and then click the **Click to continue** button

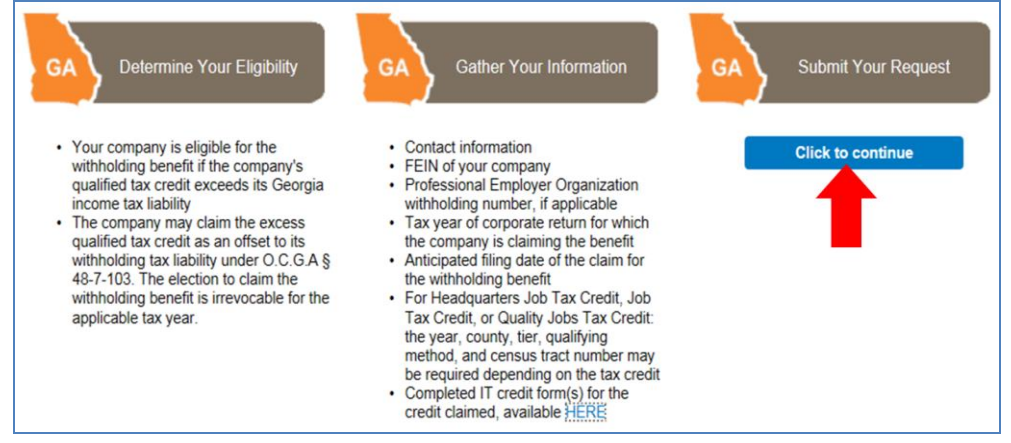

5. Enter your **Contact Information** and **ID Information**. Click the **Next** button at the top of the screen

| axpayer Informat             | On Previous Next                     | Cancel   |
|------------------------------|--------------------------------------|----------|
| Enter Contact Information    |                                      |          |
| First Name                   | Required                             |          |
| Last Name                    | Required                             | Required |
| Phone Number                 | Required Ext.                        |          |
| Title                        |                                      |          |
| Email                        | Required                             |          |
| Confirm Email                |                                      |          |
|                              |                                      |          |
| Enter ID Information         |                                      |          |
| Federal Employer ID Number   | Required                             |          |
| Do you have a Professional E | mployer Organization (PEO)? Required | -        |

6. Enter the **Tax Credit Information**. Click the **Next** button at the top of the screen

| Tax Credit Information Previou                                                                                                    | ous Next Cancel                                                                                                    |
|----------------------------------------------------------------------------------------------------|----------------------------------------------------------------------------------------------------|
| NOTE: Offsets to withholding tax liability begin<br>Intention to Claim Withholding Benefit letter, wh<br>the credit type) of receiving the qualifying year's | n on the date specified by the Department in the Confirmation of<br>/hich the Department will issue within 90 or 120 days (depending on<br>r's Georgia income tax return. |
| Enter Tax Credit Information                                                                                                    |                                                                                                    |
| Tax year of corporate return on which credit claimed                                                                                                    | <b>a</b>                                                                                                    |
| Anticipated date of filing                                                                                                    | Required Required                                                                                                    |
| Amount to be used against GA Withholding Tax                                                                                                    | Required                                                                                                    |
| Qualifying tax credit                                                                                                    | Required                                                                                                    |
| Tax Credit Carry Forward                                                                                                    | 0.00                                                                                                    |

 There are currently six (6) withholding tax credits to choose from in the Qualifying tax credit drop-down list

| Tax Credit Information Previo                                                                                                    | us Next                                                                                                    | Cancel                                                   |
|----------------------------------------------------------------------------------------------------|----------------------------------------------------------------------------------------------------|----------------------------------------------------------|
| NOTE: Offsets to withholding tax liability begin<br>Intention to Claim Withholding Benefit letter, wh<br>the credit type) of receiving the qualifying year's | on the date specified by the Departme<br>nich the Department will issue within 90<br>s Georgia income tax return. | nt in the Confirmation of<br>) or 120 days (depending on |
| Enter Tax Credit Information                                                                                                    |                                                                                                    |                                                          |
| Tax year of corporate return on which credit claimed                                                                                                    | Required                                                                                                    |                                                          |
| Anticipated date of filing                                                                                                    | Required                                                                                                    |                                                          |
| Amount to be used against GA Withholding Tax                                                                                                    | Required                                                                                                    |                                                          |
| Qualifying tax credit                                                                                                    | ŢŞ                                                                                                    | D                                                        |
| Tax Credit Carry Forward                                                                                                    |                                                                                                    | Required                                                 |
|                                                                                                    | Clean Energy Tax Credit                                                                                           |                                                          |
|                                                                                                    | Film Tax Credit                                                                                                   |                                                          |
|                                                                                                    | Headquarter Job Tax Credit                                                                                        |                                                          |
|                                                                                                    | Job Tax Credit                                                                                                    |                                                          |
|                                                                                                    | Quality Jobs Tax Credit                                                                                           |                                                          |
|                                                                                                    | Research Tax Credit                                                                                               | J                                                        |

 Headquarter Job Tax Credit, Job Tax Credit, and Quality Jobs Tax Credit require additional information

| TE: Offsets to with<br>ention to Claim With<br>credit type) of rece | holding tax liability beg<br>holding Benefit letter,<br>iving the qualifying yea | in on the da<br>which the D<br>ar's Georgia | te specified by the E<br>epartment will issue<br>income tax return. | Department in the Co<br>within 90 or 120 day | onfirmation of<br>ys (depending |  |
|---------------------------------------------------------------------|----------------------------------------------------------------------------------|---------------------------------------------|---------------------------------------------------------------------|----------------------------------------------|---------------------------------|--|
| Enter Tax Credit Info                                               | mation                                                                           |                                             |                                                                     |                                              |                                 |  |
| Tax year of corporate return on which credit claimed                |                                                                                  | d Required                                  |                                                                     | 8                                            |                                 |  |
| Anticipated date of fili                                            | ng                                                                               | Required                                    | Required                                                            |                                              |                                 |  |
| Amount to be used ag                                                | ainst GA Withholding Tax                                                         | Required                                    | Required                                                            |                                              |                                 |  |
| Qualifying tax credit                                               |                                                                                  | Headquart                                   | ter Job Tax Credit                                                  | -                                            |                                 |  |
|                                                                     |                                                                                  |                                             | Click here to add c                                                 | ounty totals                                 |                                 |  |
| Tax Credit Carry Form                                               | ard                                                                              |                                             |                                                                     | 0.00                                         |                                 |  |
| Jobs Tax Table                                                      |                                                                                  |                                             |                                                                     | Û                                            | 8 <b>8 ? X</b>                  |  |
| Year                                                                | County                                                                           | Tier                                        | Qualifying Method                                                   | Census Tract Num                             | Amount                          |  |
|                                                                     |                                                                                  |                                             |                                                                     |                                              |                                 |  |

 Click the Add Attachment tab to select and attach required and/or optional forms. (NOTE: the web request cannot be submitted without the proper attachments)

| Submissio                                                        | n Previous Submit                                                                                   | 1                                                                                                    | Cancel                                                                         |
|------------------------------------------------------------------|----------------------------------------------------------------------------------------------------|----------------------------------------------------------------------------------------------------|--------------------------------------------------------------------------------|
| In order to receive<br>Georgia income t<br>return, whichever     | the withholding tax benefit, to<br>ax return (including extensions<br>comes first.                  | his form must be filed at least 30<br>s) or at least 30 days prior to the f                                        | days prior to the due date of the filing of the Georgia income tax             |
| By filing this form<br>income tax liabilit<br>is making an irrev | the company (1) gives notice<br>y as an offset to its withholding<br>ocable election for the withho | that it intends to claim the qualifi<br>g tax liability under O.C.G.A. § 48<br>iding tax option for this tax year. | ied tax credit in excess of its Georgia<br>-7-103 and (2) acknowledges that it |
| Please attac                                                     | h the following forms: 👔                                                                            |                                                                                                    |                                                                                |
| Form Notice                                                      | T-CEP-AP (1) - Required                                                                             |                                                                                                    |                                                                                |
|                                                                  |                                                                                                    |                                                                                                    |                                                                                |
| ATTACHMENTS                                                      |                                                                                                    |                                                                                                    | Add Attachment                                                                 |
|                                                                  | Select a file to attach<br>Type<br>Description                                                      | [<br>[**                                                                                                    | Required<br>Browse                                                             |
|                                                                  |                                                                                                    | Save                                                                                                    | Cancel                                                                         |
| Click the <b>Su</b>                                              | <b>bmit</b> button. Ther                                                                            | n click the <b>Yes</b> butto                                                                                       | on to confirm                                                                  |
| Submissio                                                        | Previous Submit                                                                                     | <b></b>                                                                                                    | Cancel                                                                         |
| In order to receive                                              | the withholding tax benefit, the                                                                    | nis form must be filed at least 30                                                                                 | days prior to the due date of the                                              |

Georgia income tax return (including extensions) or at least 30 days prior to the filing of the Georgia income tax return, whichever comes first. By filing this form, the company (1) gives notice that it intends to claim the qualified tax credit in excess of its Georgia income tax liability as an offset to its withholding tax liability under O.C.G.A. § 48-7-103 and (2) acknowledges that it is making an irrevocable election for the withholding tax option for this tax year.

| Please att<br>• For<br>• Not | ach the following forms:<br>n IT-CEP-AP (1) - Required<br>ce of Intent - Optional                                                                                                    |                                                                        |                                             |                |
|------------------------------|----------------------------------------------------------------------------------------------------|------------------------------------------------------------------------|---------------------------------------------|----------------|
| TYPE                         | Filename                                                                                                    | Size                                                                   | Description                                 | Add Attachment |
| Form IT-CEP-AP               | Filename<br>Form IT-CEP-AP docx                                                                                                    | 12                                                                     | form                                        | Remove         |
| Notice of Intent             | Notice of Intent.docx                                                                                                    | 12                                                                     | intent                                      | Remove         |
|                              | You are about to submit a request. A complete<br>changes have been made; rather it means you<br>and is awaiting approval. Not all requests are<br>Are you sure you want to submit this reque | ed request does not<br>ir request was rece<br>approved.<br>ost?<br>Yes | t mean the requested<br>lived by the system |                |

 The Confirmation Page will be displayed. Write down the confirmation number or Print the confirmation page for your records

|                           |                                                                 | Print Confirmation Ok |
|---------------------------|-----------------------------------------------------------------|-----------------------|
| ONFIRMATION               |                                                                 |                       |
| Request Informati         | on                                                              |                       |
| Logon                     | claim benefit                                                   |                       |
| Status                    | Pending                                                         |                       |
| Confirmation Number       | 0-663-113-232                                                   |                       |
| Taxpayer Name             | CLAIM BENEFIT                                                   |                       |
| Federal Employer ID #     | 52-5252525                                                      |                       |
| Withholding Tax           | 3156731-IR                                                      |                       |
| Request Title             | Withholding tax benefit claim                                   |                       |
| Submitted                 | 25-Nov-2014                                                     |                       |
| our confirmation number   | s 0-663-113-232.                                                |                       |
| Your request has been sub | mitted and will be processed in the order that it was received. |                       |
| f you have any questions, | please contact us at 1-877-GADOR11 (1-877-423-6711).            |                       |